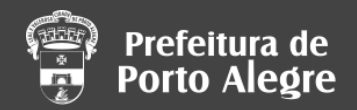

Escritório de Licenciamento

# Agendamento do Licenciamento Urbano

agendamento.procempa.com.br

Versão 4 - 11/05/2020

| Fintrar em acessopoa X + | - 🗆 X                                                                               |
|--------------------------|-------------------------------------------------------------------------------------|
| ← → C                    | protocol/openid-connect/auth?client_id=agendamento&redirect_uri=https 🔍 🖈 🌹 🤌   🎯 🗄 |
|                          | acessopoan                                                                          |
|                          | Entre com o email<br><sub>E-mail</sub>                                              |
|                          | Senha                                                                               |
|                          | Mantenha-me conectado                                                               |
|                          | Esqueceu a senha?                                                                   |
|                          | Não tem uma conta? Cadastre-se<br>ou entre usando                                   |
|                          | Entrar com <b>gov.br</b>                                                            |
|                          | 8 Google                                                                            |
|                          | f Facebook                                                                          |
|                          | Y Twitter                                                                           |
|                          | Sobre o acessopoa • Termos de uso e privacidade<br>desenvolvimento <b>procempa</b>  |

Realize o cadastro no acessopoa para acessar o sistema.

O acessopoa é o serviço padrão de login da prefeitura para o cidadão de Porto Alegre.

Você pode realizar um cadastro ao acessar, mas o serviço oferece integração com o Governo do Estado (<u>gov.br</u> e <u>Login Cidadão</u>), ou através de redes sociais (<u>Google, Facebook</u>, e <u>Twitter</u>).

| Prefeitura de<br>Porto Alegre |                                                       |           |                     |
|-------------------------------|-------------------------------------------------------|-----------|---------------------|
| INÍCIO / AGENDAMENTOS         |                                                       |           | João Cidadão [Sair] |
|                               | Agendar horário Assunto                               | ~         | ]                   |
| Ν                             | Agendar<br>Neus agendamentos                          |           |                     |
|                               | ✓ <b>01/05/2019 ● 14:00</b><br>Licenciamento Expresso | Reagendar |                     |
|                               | ✓                                                     | Reagendar |                     |
|                               | <b>22/05/2019 15:15</b>                               | -         |                     |

~

Licenciamento Expresso

2

Escolha um assunto para iniciar seu agendamento.

Sua lista de horários já agendados, se houver, será exibida nesta tela.

desenvolvimento procempa

Reagendar 盲

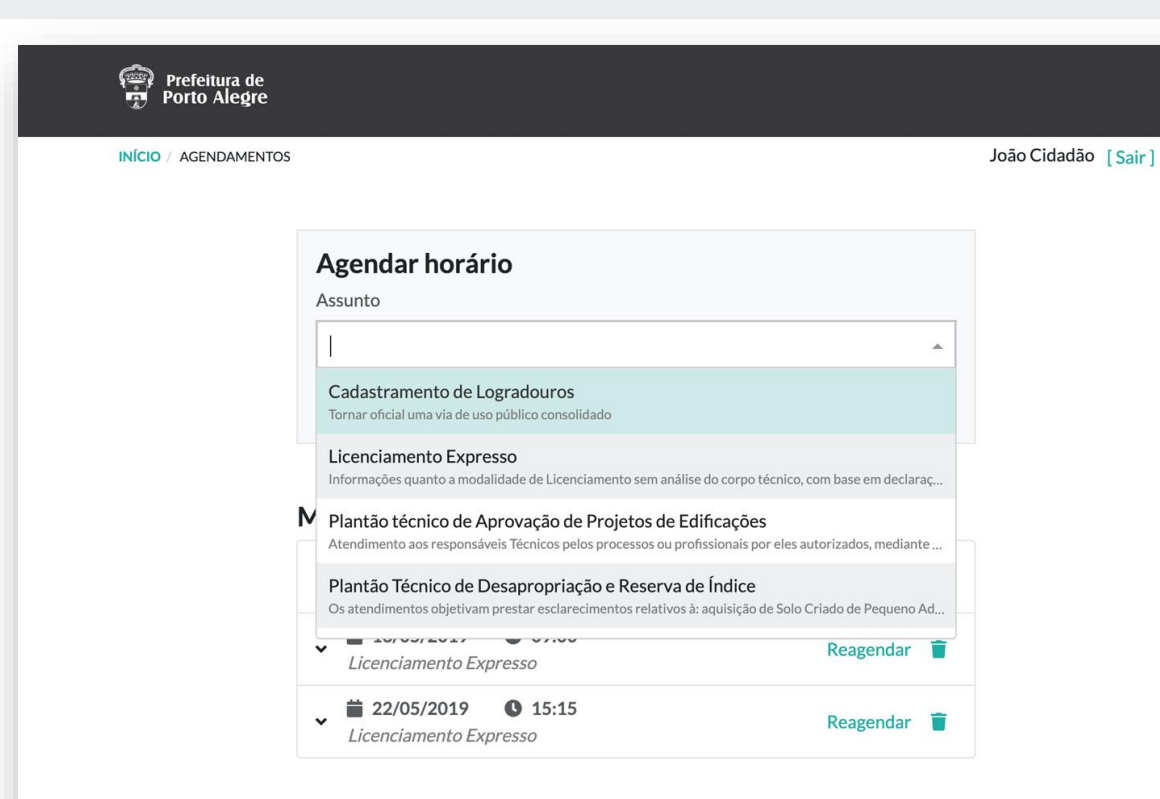

Selecione o assunto mais adequado ao seu atendimento.

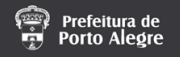

INÍCIO / AGENDAMENTOS

João Cidadão [Sair]

### Agendamento Plantão técnico de Aprovação de Projetos de Edificações

Setor: Plantão - Aprovação de Projetos de Edificação Av. Julio de Castilhos, 505 16º andar

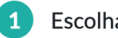

Escolha um dia e horário para o atendimento

| × . | Maio 2019 |                                         |                            |                                         |     | >   |
|-----|-----------|-----------------------------------------|----------------------------|-----------------------------------------|-----|-----|
| Dom | Seg       | Ter                                     | Qua                        | Qui                                     | Sex | Sáb |
|     | 29        | 30                                      | 1                          | 2                                       | 3   |     |
|     | 6         | 7                                       | 8                          | 9                                       | 10  |     |
|     | 13        | <b>14</b><br>10 horários<br>disponíveis | 10 horários<br>disponíveis | <b>16</b><br>10 horários<br>disponíveis | 17  |     |
| 19  | 20        | 21                                      | 22                         | 23                                      | 24  | 25  |

# 4

A seguir, você pode ver alguns dados do seu atendimento e as agendas disponíveis.

| Dom | Seg                              | Ter                                     | Qua                              | Qui                                     | Sex | Sáb |
|-----|----------------------------------|-----------------------------------------|----------------------------------|-----------------------------------------|-----|-----|
|     | 29                               | 30                                      | 1                                | 2                                       | 3   |     |
|     | 6                                | 7                                       | 8                                | 9                                       | 10  |     |
|     | 13                               | 14<br>10 horários<br>disponíveis        | 15<br>10 horários<br>disponíveis | <b>16</b><br>10 horários<br>disponíveis | 17  |     |
|     | 20<br>10 horários<br>disponíveis | <b>21</b><br>10 horários<br>disponíveis | 22<br>10 horários<br>disponíveis | 23<br>10 horários<br>disponíveis        | 24  |     |
|     | 27<br>10 horários<br>disponíveis | 28<br>10 horários<br>disponíveis        | 29<br>10 horários<br>disponíveis | <b>30</b><br>10 horários<br>disponíveis | 31  |     |
|     | 3                                | 4                                       | 5                                | 6                                       | 7   |     |

Legenda:

indisponível esgotado disponível

5

A agenda mostra quais dias e horários estão disponíveis.

Selecione o dia para visualizar quais horários estão disponíveis.

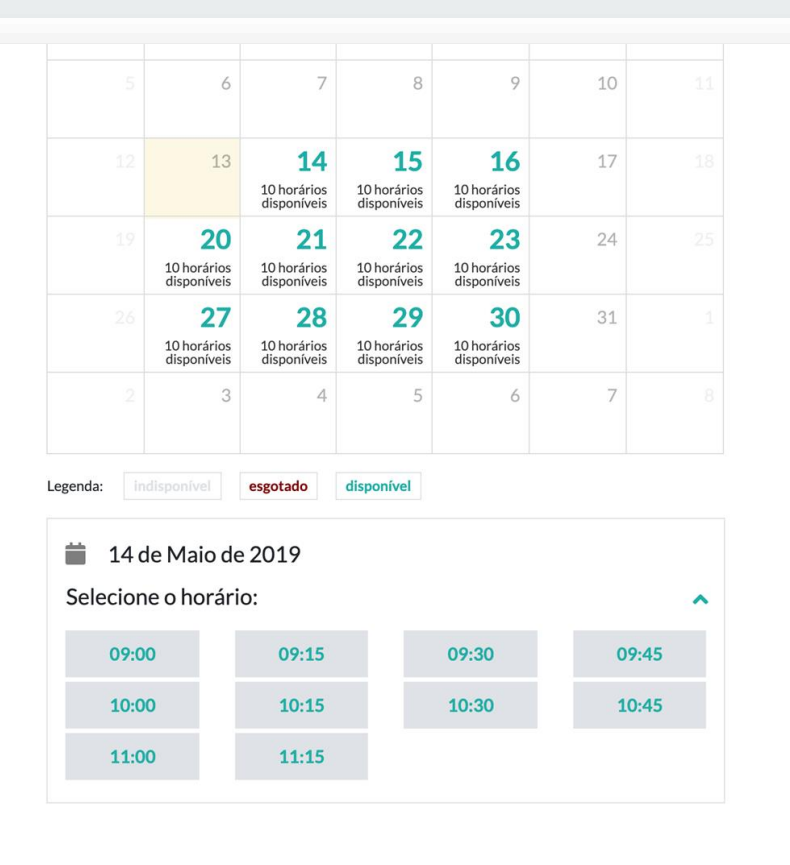

Escolha um dos horários da lista para seu agendamento.

#### Preencha os dados:

#### **≮**Voltar ao calendário

Nome \*

Digite seu nome

CPF\*

Digite seu CPF

#### CAU/CREA\*

Digite seu CAU/CREA

E-mail \*

seu@email.com

#### Telefone \*

Digite seu telefone

Endereço do Expediente Único\*

Digite nome da Rua e número

Número do Expediente Único

Exemplo de nº do Expediente Único: 002.00000.00.0

Agendar

desenvolvimento procempa

7

Alguns dados são necessários para realizar seu atendimento.

Para realizar seu atendimento, a equipe precisa preparar os documentos de seu processo, por isso é importante enviar os dados corretos.

#### Preencha os dados:

#### **≮**Voltar ao calendário

Nome \*

João Cidadão

CPF\*

111.111.111-11

CAU/CREA\*

123456

E-mail \*

jc@gmail.com

Telefone \*

(51) 2121-1221

Endereço do Expediente Único\*

Rua da Cidade, 40

Número do Expediente Único

002.000000.00.0.0

Agendar

desenvolvimento procempa

8

O Número do Expediente Único é uma informação importante para realizarmos seu atendimento!

Se não tiver este número, pode consultá-lo pelo site https://expedientes.procempa.com. br/consultapublica com o endereço do imóvel.

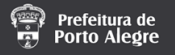

INÍCIO / AGENDAMENTOS

João Cidadão [Sair]

### Agendamento Plantão técnico de Aprovação de Projetos de Edificações

Setor: Plantão - Aprovação de Projetos de Edificação Av. Julio de Castilhos, 505

16° andar

iii 14 de Maio de 201909:00

Protocolo: 2019/000059

Endereço do Expediente Único Rua da Cidade, 40

Nome João Cidadão

CAU/CREA 123456

Telefone (51) 2121-1221

CPF 111.111.111-11

E-mail jc@gmail.com

Número do Expediente Único 002.000000.00.00

Acondomonto roalizadal

# 9

### **Tudo pronto!**

Seu atendimento está agendado e a equipe estará te aguardando na hora e dia marcado.

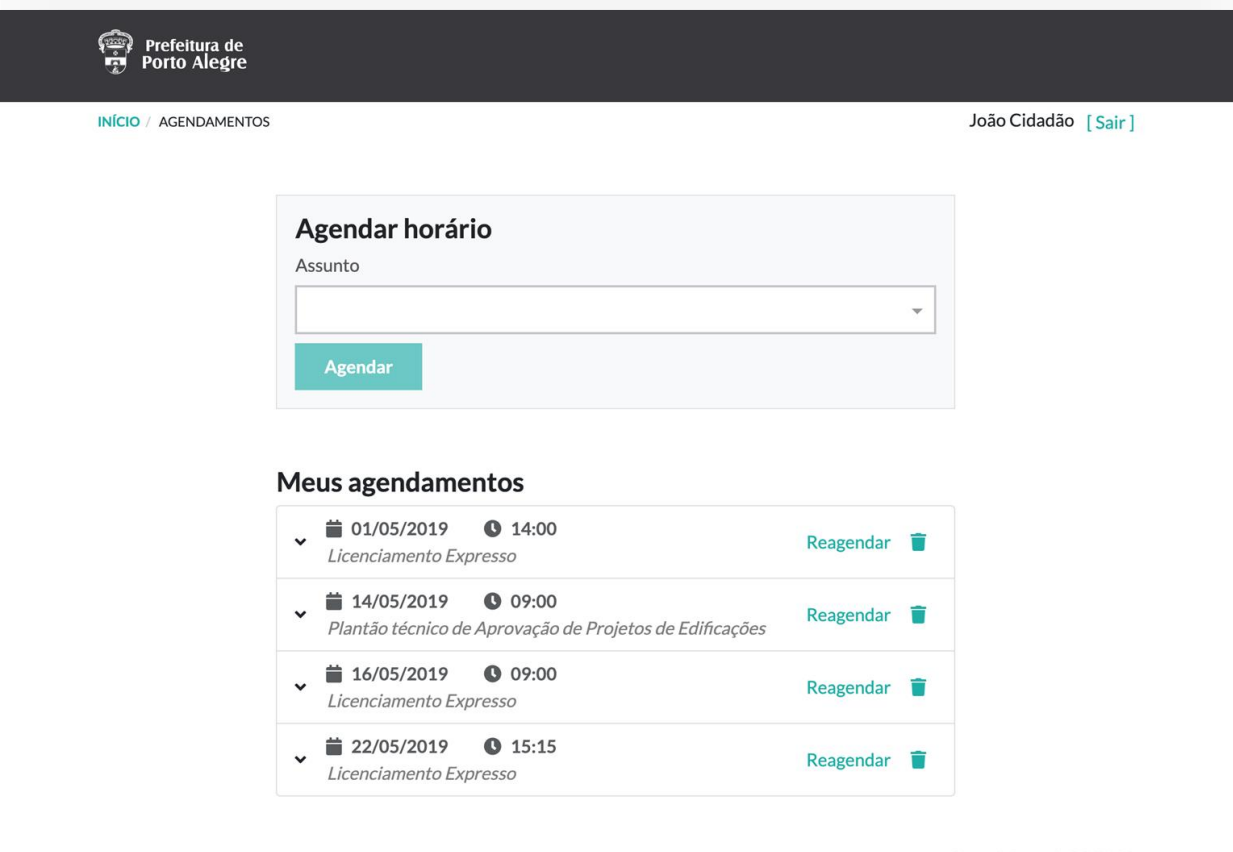

Você sempre pode consultar seus agendamentos na tela inicial do sistema.

### Meus agendamentos

| <ul> <li>D1/05/20</li> <li>Licenciament</li> </ul>  | 19 <b>0 14:00</b><br>o Expresso                                  | Reagendar | Î |
|-----------------------------------------------------|------------------------------------------------------------------|-----------|---|
| <ul> <li>14/05/20</li> <li>Plantão técni</li> </ul> | <b>19 () 09:00</b><br>co de Aprovação de Projetos de Edificações | Reagendar | T |
| E-mail: jc@gr                                       | nail.com                                                         |           |   |
| CPF: 111.11                                         | 1.111-11                                                         |           |   |
| Telefone: (51                                       | .) 2121-1221                                                     |           |   |
| Endereço do                                         | Expediente Único: Rua da Cidade, 40                              |           |   |
| CAU/CREA:                                           | 123456                                                           |           |   |
| Nome: João                                          | Cidadão                                                          |           |   |
| Número do E                                         | xpediente Único: 002.000000.00.00.0                              |           |   |
| ✓ 16/05/20:<br>Licenciament                         | 19 <b>0 09:00</b><br>o Expresso                                  | Reagendar | Ť |
| ✓ <sup>i</sup> 22/05/20<br>Licenciament             | 19 0 15:15<br>o Expresso                                         | Reagendar | Ť |
|                                                     |                                                                  |           |   |

## 11

Os detalhes de cada agendamento estão disponíveis para você conferir.

Lembre-se de sempre reagendar ou descartar o agendamento se não puder comparecer. Assim você contribui para que outras pessoas possam ser atendidas.

### NOVO: ATENDIMENTO ONLINE DEVIDO A PANDEMIA COVID-19

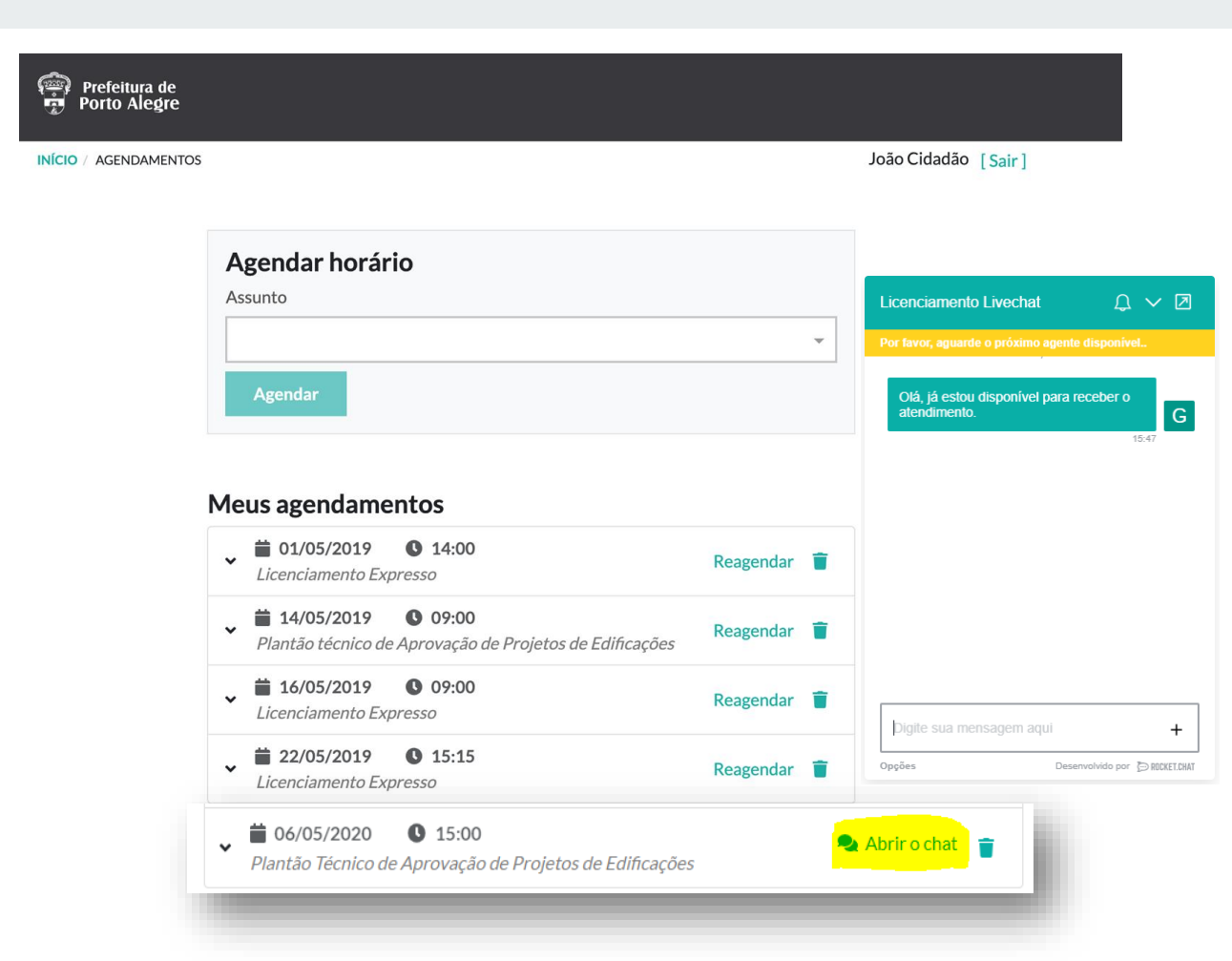

# 12

Desde o dia 04/05/2020, nosso atendimento dos plantões técnicos está sendo realizado de forma online.

Ao fazer o agendamento, o requerente verá um botão novo: "<u>Abrir o chat</u>".

No dia e hora agendada, esse botão ficará visível para que seja clicado e iniciar o contato direto com um funcionário da área técnica do Escritório de Licenciamento através de chat.

Escreva algo para o plantonista identifica-lo e iniciar o atendimento!

### NOVO: ATENDIMENTO ONLINE DEVIDO A PANDEMIA COVID-19

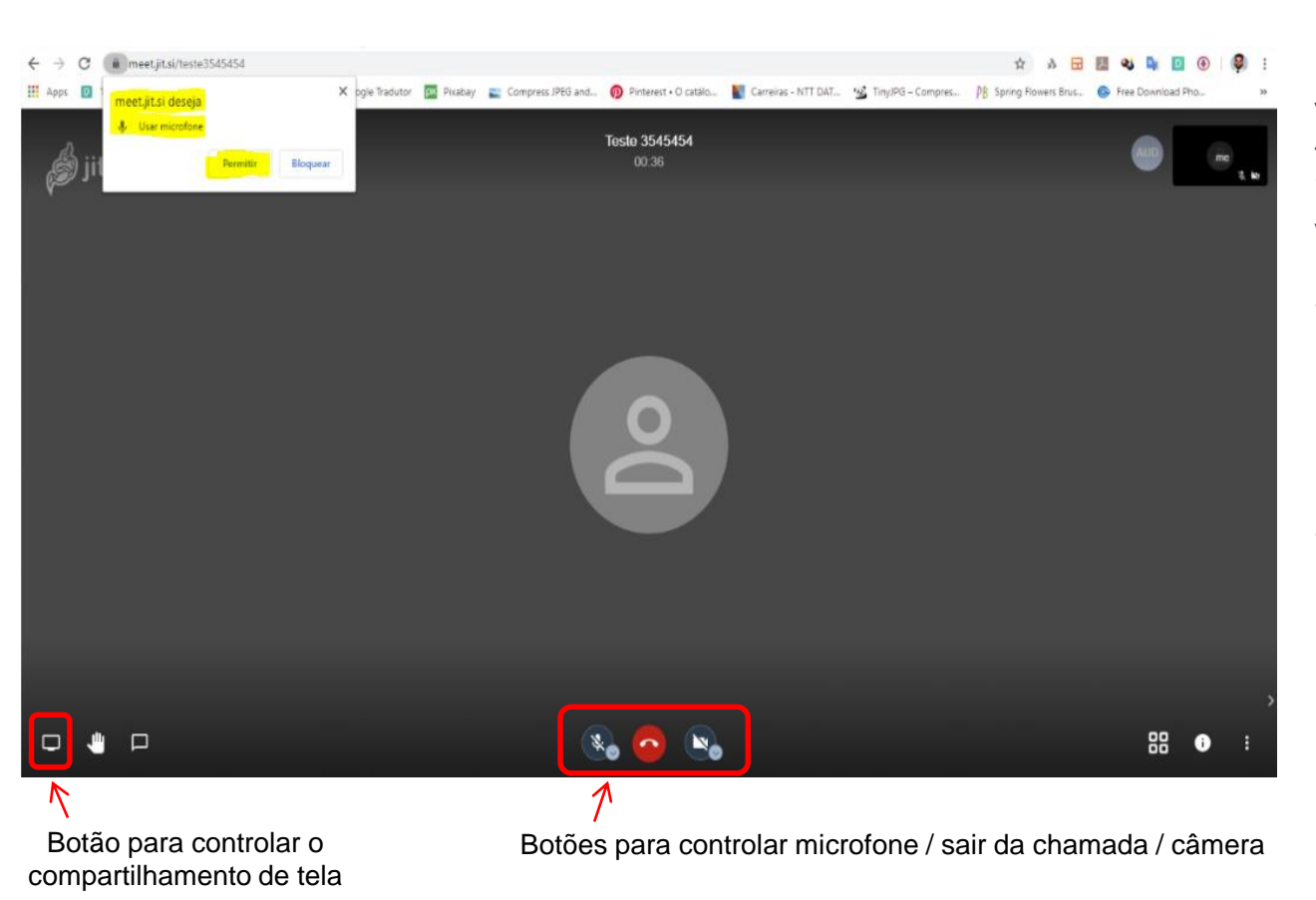

13

Você pode também solicitar ao técnico plantonista um link para iniciar uma conversa com áudio / vídeo e compartilhamento de tela.

- Se clicar no link utilizando o <u>navegador do seu computador</u> (Chrome, Firefox, IE...), pode ser necessário atribuir permissões para seu microfone / câmera → ver print
- Se clicar no link utilizando um <u>telefone celular</u>, é necessária a instalação prévia do aplicativo

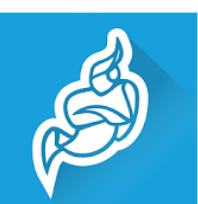

### Jitsi Meet

Disponível na App Store e GooglePlay